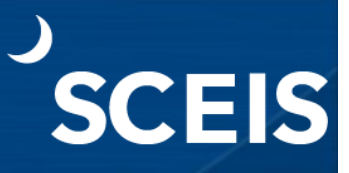

### Purpose

The GM Budget Overview report enables users to view a grant's budget, actuals and balances. This report is helpful for grant analysis and reporting requirements and can be accessed by using transaction code **GMBDGTOVIEW** (GM Budget Overview) or **GMGRANT** (Display Grant Master). Users can analyze a grant's External and Internal Funds (e.g., Cost Sharing, IDC Recovery and Program Income) and the related activities to ensure compliance with their reporting requirements.

### Process

- 1. Go to the SCEIS website (<u>sceis.sc.gov</u>).
- 2. Click the **SCEIS Logins** tab.
- 3. Click the ECC & BW DUO Login link.

| SCEIS Logins » South Carolina E × +                                                                                                    |                                                                                                    |
|----------------------------------------------------------------------------------------------------|----------------------------------------------------------------------------------------------------|
| ← → C 25 sceis.sc.gov/page.aspx?id=93                                                                                                    |                                                                                                    |
| 먦 🛭 🗊 Time Allocation 🔇 SCEIS website 💶 Linked 🚺 ing 📨 SRT Portal 😝 SRQ Portal 👌 Ivalua                                                                                                  | a 📀 MySCLearning Tools 🚯 Training Schedule S 🍿 Procurement Services 📀 Solicitation Attachm 🕼 Inventory Managem                                                                                                    |
| SCEIS SCENERRE<br>THE SOUTH CAROLINA DEPARTMENT                                                                                                    | Site Map   Privacy   Disclaimer                                                                                                    |
| Home     SCEIS Help       Home > SCEIS Logins       About SCEIS       Training       Finance       HR & Payroll       Materials Management       Reporting       Imaging       Technical | Meetings       Calendar       News & Updates       Links       SCEIS Logins         SCEIS Logins       2         SCEIS Central       2         (Comptroller General's Office Payroll Schedule - Click this link for details about how your SCEIS Central access may be affected.)       2         ECC & BW DUO Login       SRM State Employee Loga |
| SCEIS CENTRAL                                                                                                    | SRM Vendor Login                                                                                                    |

- 4. Enter your SCEIS ID followed by "@sceis.sc.gov".
- 5. Click Next.

| SCEIS Login Example<br>sceisid@sceis.sc.gov  |   |
|----------------------------------------------|---|
| Single Sign-On                               | _ |
| SCEIS ID with domain in email address format | 4 |
| ABC123456@scels.sc.gov                       |   |
|                                              |   |
| Next                                         |   |
|                                              | 5 |
| Secured by Duo                               |   |

6. Enter your Password.

7. Click Log in and complete the DUO process.

|     | SCEIS Login Example<br>sceisid@sceis.sc.gov |
|-----|---------------------------------------------|
|     | Single Sign-On                              |
|     | ABC123456@sceis.sc.gov edit                 |
| 6   | Password                                    |
|     |                                             |
| 5   |                                             |
|     | Log in                                      |
| -9  |                                             |
|     |                                             |
| Duo | Secured by Duo                              |
|     | Secured by                                  |

8. Click the **Production SAP Logon** icon.

| Apps<br>All (5) Favorites (0) |                           |               |                         | 0                                 |
|-------------------------------|---------------------------|---------------|-------------------------|-----------------------------------|
|                               |                           |               | ☆                       | ☆                                 |
| BEX Analyzer 7-3              | ECC Training SAP<br>Logon | Notepad_SCEIS | Production SAP<br>Logon | Production SAP<br>Logon Custo…ers |
| $\sim$                        | $\sim$                    | $\sim$        | $\sim$                  | $\sim$                            |

9. In the Command field, enter transaction code GMBDGTOVIEW and press Enter on the keyboard.

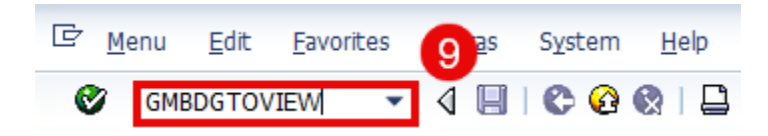

10. The following selection screen displays. Users can enter/select criteria such as **Grant** and **GM Document Type**.

| GM Budget Overview        |          |    |                |  |
|---------------------------|----------|----|----------------|--|
| 🕹 🚱 🚺                     |          |    |                |  |
| Budget Posting            |          |    |                |  |
| General                   |          |    |                |  |
| Grant                     | I        | 0  |                |  |
| Budget Version            | 0        |    |                |  |
| GM Document Type          |          | to | <b>P</b>       |  |
| Reason Code               |          | to | \$             |  |
| View                      |          |    |                |  |
| Released                  | Hold     | (  | All Dimensions |  |
| ✓ Unreleased              | Prepost  |    |                |  |
|                           | ✓ Posted |    |                |  |
| Passthrough Consolidation |          |    |                |  |
|                           |          |    |                |  |
|                           |          |    |                |  |

11. Enter the **Grant** value or select from the dropdown.

| GM Budget Overview        |              |      |                |  |
|---------------------------|--------------|------|----------------|--|
| 🕒 🔁 🚺                     |              |      |                |  |
| Budget Posting            |              |      |                |  |
| General                   |              | - 11 |                |  |
| Grant                     | D5001TEST125 | 0    |                |  |
| Budget Version            | 0            |      |                |  |
| GM Document Type          |              | to   | <b></b>        |  |
| Reason Code               |              | to   | \$             |  |
| View                      |              |      |                |  |
| ✓ Released                | Hold         |      | All Dimensions |  |
| ✓ Unreleased              | Prepost      |      |                |  |
|                           | ✓ Posted     |      |                |  |
| Passthrough Consolidation |              |      |                |  |
|                           |              |      |                |  |
|                           |              |      |                |  |

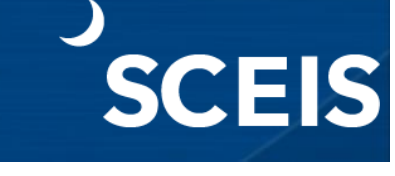

12. Under the **View** section, check the box for **All Dimensions**.

| GM Budget Overview        |              |
|---------------------------|--------------|
| (b) 🔁 🚹                   |              |
| Budget Posting            |              |
| General                   |              |
| Grant                     | D5001TEST125 |
| Budget Version            | 0            |
| GM Document Type          | to 🖻         |
| Reason Code               | to S         |
| View                      |              |
| ✓ Released                | Hold         |
| ✓ Unreleased              | Prepost      |
|                           | ✓Posted      |
| Passthrough Consolidation |              |
|                           |              |
|                           |              |

- 13. If the Grant to be displayed has passthrough budgeting, check the box for **Passthrough Consolidation**.
- 14. Click the **Execute** icon.

| GM Budget Overview        |                     |
|---------------------------|---------------------|
| 🕀 🔁 🖬                     |                     |
| 14 Posting                |                     |
| General                   |                     |
| Grant                     | D5001TEST125        |
| Budget Version            | 0                   |
| GM Document Type          | to 🖻                |
| Reason Code               | to S                |
| View                      |                     |
| ✓ Released                | Hold All Dimensions |
| ✓ Unreleased 13           | Prepost             |
|                           | ✓ Posted            |
| Passthrough Consolidation |                     |
|                           |                     |

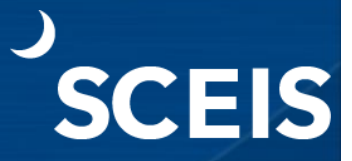

15. The report displays.

|                                |              |           |            |           |            |            |              |          |              | 15      |
|--------------------------------|--------------|-----------|------------|-----------|------------|------------|--------------|----------|--------------|---------|
| Selection                      |              |           |            |           |            |            |              |          |              | -       |
| V & M                          |              |           |            |           |            |            |              |          |              |         |
| Fund/Program/Cass/Timesice     | Sp.Drect     | Ind, Rate | Indir.Cost | C Sh Rate | IntFundReg | IntFundRel | Common Tot   | Actuals  | Deta         | Current |
| C Al Funds                     | 1,000,000,00 | 0.000     | 0.00       | 6.50      | 65.000.00  | 65.000.00  | 1.065.000.00 | 2,750.00 | 1.062.250.00 | USD     |
| Ci External Funds              | 1.000.000.00 | 0.000     | 0.00       | 6.50      | 65.000.00  | 65,000.00  | 1,000,000,00 | 2,500.00 | 997,500.00   | USD     |
| Ca Released                    | 1,000,000.00 | 0.000     | 0.00       | 6.50      | 65,000.00  | 65,000.00  | 1,000,000.00 | 2,500.00 | 997,500.00   | USD     |
| · C 010[07/01/2024-12/31/2026] | 1,000,000.00 | 0.000     | 0.00       | 6.50      | 65,000.00  | 65,000.00  | 1,000,000.00 | 2,500.00 | 997,500.00   | USD     |
| · CI FEDERAL                   | 1,000,000.00 | 0.000     | 0.00       | 6.50      | 65,000.00  | 65,000.00  | 1,000,000.00 | 2,500.00 | 997,500.00   | USD     |
| Cal Expense                    | 1,000,000.00 | 0,000     | 0.00       | 6.50      | 65,000.00  | 65,000.00  | 1,000,000.00 | 2,500.00 | 997,500.00   | USD     |
| Revenue                        | 0.00         | 0.000     | 0.00       | 0.00      | 0.00       | 0.00       | 0.00         | 0.00     | 0.00         | USD     |
| D Internal Funds               | 0.00         | 0.000     | 0.00       | 0.00      | 0.00       | 0.00       | 65,000.00    | 250.00   | 64,750.00    | USD     |
|                                |              |           |            |           |            |            |              |          |              |         |
|                                |              |           |            |           |            |            |              |          |              |         |

16. Expand the subsections to view details.

| •                                                  |              |           |            |           |            |            |              |          |                  |
|----------------------------------------------------|--------------|-----------|------------|-----------|------------|------------|--------------|----------|------------------|
| Selectan                                           |              |           |            |           |            |            |              |          |                  |
|                                                    |              |           |            |           |            |            |              |          |                  |
| Fund/Program/Class/Timesics                        | Sp.Dred      | Ind. Rate | Didiv.Cost | C Sh Kida | Diffunding | attFundkal | Common Tet   | Actuals  | Deta Current     |
| * CA Al Runda                                      | 1.000.000.00 | 6.000     | 0.00       | 6.50      | C5.000.00  | 65,000.00  | 1.005.000.00 | 2,750.00 | L 002.258.00 USD |
| O Esternal Funds                                   | 1,000,000.00 | 0.000     | 0.00       | 6.50      | 45.000.00  | 65,000.00  | 1.000.000.00 | 2,500.00 | 997, 300, 00 USD |
| *GReissed 1C                                       | 1,000,000.00 | 0.000     | 0.00       | 6.50      | 05,000.00  | 65,000.00  | 1.000.000.00 | 2,500.00 | 997, 500.00 USD  |
| * Cl 010(07/01/2024-12/31/2026)                    | 1,000,000.00 | 0.000     | 0.00       | 6.50      | 65,000.00  | 65,000.00  | 1.000.000.00 | 2.500.00 | 997.508.00 USD   |
| · CI FEDERAL                                       | 1,000,000.00 | 0.000     | 0.00       | 6.50      | 05,000,00  | 65,000.00  | 1,000,000.00 | 2,500.00 | 997,500.00 USD   |
| * California                                       | 1,000,000.00 | 0.000     | 0.00       | 6.50      | 85,000.00  | 65,000.00  | 1.000.000.00 | 2,500.00 | 997,500.00 USD   |
| <ul> <li>Cil Grant Administration</li> </ul>       | 1,000,000.00 | 0.000     | 0.00       | 6.50      | 65.000.00  | 32,500.00  | 1,000,000.00 | 2,500.00 | 997,500.00 USD   |
| " IS ALLOCATE PRIMATE SECTOR                       | 6.00         | 0.000     | 0.00       | 0.00      | 0.00       | 6.00       | 0.00         | 0.00     | 0.00 USD         |
| <ul> <li>ALLOCATIONS OTHER EXPENSES</li> </ul>     | 150,000.00   | 0.000     | 0.00       | 10.00     | 15,000.00  | 7,500.00   | 150,000.00   | 0.00     | 150,000.00 USD   |
| ALLOCATION ENTITIES                                | 500.000.00   | 0.000     | 0.00       | 10.00     | 50,000.00  | 25,000.00  | 500,000.00   | 2,508.00 | 497,500.00 USD   |
| <ul> <li>In CONTRACTUAL SERVICES</li> </ul>        | 250,000.00   | 0.000     | 0.00       | 0.00      | 0.00       | 0.00       | 250,000.00   | 0.00     | 250.000.00 USD   |
| - DI EMPLOYER CONTREUTIONS                         | 0.00         | 0.000     | 0.00       | 0.00      | 0.00       | 0.00       | 0.00         | 0.00     | 0.00 USD         |
| FDED ASSETS (NON-CAPITALIZED)                      | 0.00         | 0.000     | 0.00       | 0.00      | 0.00       | 0.00       | 0.00         | 0.00     | 0.00 USD         |
| <ul> <li>FDED OHARGES &amp; CONTRACTUAL</li> </ul> | 0.00         | 0.000     | 0.00       | 0.00      | 0.00       | 0.00       | 0.00         | 0.00     | 0.00 USD         |
| · D DCEPBISE                                       | 0.00         | 0.000     | 0.00       | 0.00      | 0.00       | 0.00       | 0.00         | 0.00     | 0.00 USD         |
| <ul> <li>D LIGHT POWER HEAT</li> </ul>             | 0.00         | 0.000     | 0.00       | 0.00      | 0.00       | 0.00       | 0.00         | 0.00     | 0.00 USD         |
| · D PERS SVCS TEMPORARY GRANT EMPL                 | 0.00         | 0.000     | 0.00       | 0.00      | 0.00       | 0.00       | 0.00         | 0.00     | 0.00 USD         |
| <ul> <li>PERSONAL SERVICES</li> </ul>              | 0.00         | 0.000     | 0.00       | 0.00      | 0.00       | 0.00       | 0.00         | 0.00     | 0.00 USD         |
| · D PERSONAL SVCS-TEMP                             | 0.00         | 0.000     | 0.00       | 0.00      | 0.00       | 0.00       | 0.00         | 0.00     | 0.00 USD         |
| · D SUPPLIES AND MATERIALS                         | \$90,000.00  | 0.000     | 0.00       | 0.00      | 0.00       | 0.00       | 100,000.00   | 0.00     | 100,000.00 USD   |
| <ul> <li>TRAVISPORTATION</li> </ul>                | 0.00         | 0.000     | 0.00       | 0.00      | 0.00       | 0.00       | 0.00         | 0.00     | 0.00 USD         |
| TRAVEL                                             | 0.00         | 0.000     | 0.00       | 0.00      | 0.00       | 0.00       | 0.00         | 0.00     | 0.00 USD         |
| <ul> <li>In UNILASSIFIED POSITIONS</li> </ul>      | 0.00         | 0.000     | 0.00       | 0.00      | 0.00       | 0.00       | 0.00         | 0.00     | 0.00 USD         |
| B stattes                                          | 0.00         | 0.000     | 0.00       | 0.00      | 0.00       | 0.00       | D.00         | 0.00     | 0.00 USD         |
| <ul> <li>D500 Cyber Security grants</li> </ul>     | 0.00         | 0.000     | 0.00       | 0.00      | 0.00       | 32,500.00  | 0.00         | 0.00     | 0.00 USD         |
| California                                         | 0.00         | 0.000     | 0.00       | 0.00      | 0.00       | 0.00       | 0.00         | 0.00     | 0.00 USD         |
| + 🗀 Internal Funds                                 | 0.00         | 0.000     | 0.00       | 0.00      | 0.00       | 0.00       | 65,000.00    | 250.00   | 64,750.00 USD    |

17. If the Grant has any Cost Sharing, IDC Recovery and/or Program Income Funds, click the **Internal Fund** section.

| Budget Overview                                  |              |           |           |           |            |            |              |          |                  |  |
|--------------------------------------------------|--------------|-----------|-----------|-----------|------------|------------|--------------|----------|------------------|--|
|                                                  |              |           |           |           |            |            |              |          |                  |  |
| ketten                                           |              |           |           |           |            |            |              |          |                  |  |
| nd/Program/Class/Timesice                        | Sp.Drect     | Ind. Rate | Inde.Cost | C Sh Rate | IntFundReg | IntFundRal | Common Tot   | Actuals  | Delta Currency   |  |
| C Al Fonds                                       | 1,000,000.00 | 0.000     | 0.00      | 6.50      | 65,000.00  | 65,000.00  | 1,065,000.00 | 2,750.00 | 1,062,250.00 USD |  |
| * 🗇 External Funds                               | 1,000,000.00 | 0.000     | 0.00      | 6.50      | 65,000.00  | 65,000.00  | 1,000,000.00 | 2,500.00 | 997,500.00 USD   |  |
| * Cl Released                                    | 1,000,000.00 | 0.000     | 0.00      | 6.50      | 65,000.00  | 65,000.00  | 1,000,000.00 | 2,500.00 | 997,500.00 USD   |  |
| <ul> <li>G 010[07/01/2024-12/31/2026]</li> </ul> | 1,000,000.00 | 0.000     | 0.00      | 6.50      | 65,000.00  | 65,000.00  | 1,000,000.00 | 2,500.00 | 997,500.00 USD   |  |
| • 🔁 FEDERAL                                      | 1,000,000.00 | 0.000     | 0.00      | 6.50      | 65,000.00  | 65,000.00  | 1,000,000.00 | 2,500.00 | 997,500.00 USD   |  |
| <ul> <li>Expense</li> </ul>                      | 1,000,000.00 | 0.000     | 0.00      | 6.50      | 65,000.00  | 65,000.00  | 1,000,000.00 | 2,500.00 | 997,500.00 USD   |  |
| Revenue                                          | 0.00         | 0.000     | 0.00      | 0.00      | 0.00       | 0.00       | 0.00         | 0.00     | 0.00 USD         |  |
| Disternal Funds                                  | 0.00         | 0.000     | 0.00      | 0.00      | 0.00       | 0.00       | 65,000.00    | 250.00   | 64,750.00 USD    |  |
| •                                                |              |           |           |           |            |            |              |          |                  |  |

18. The Grant's related Budget, Actuals and Delta balances display.

| Brogram Edit Goto System Help  |               |             |            |           |            |            |              |          |                        | 12.61      |
|--------------------------------|---------------|-------------|------------|-----------|------------|------------|--------------|----------|------------------------|------------|
| - 4 🖩 🖉 🖗                      | • • M         | 10 I II I   | 1144       |           | 16         |            |              |          |                        |            |
| GM Budget Overview             |               |             |            |           |            |            |              |          |                        |            |
| »                              |               |             |            |           |            |            |              |          |                        |            |
| Selecton                       |               |             |            |           |            |            |              |          |                        |            |
| Fund/Program/Class/Timesice    | Sp.Direct     | Ind. Rate   | Indr.Cost  | C 5h Rate | IntFundReg | IntFundRel | Common Tot   | Actuals  | Deta Currency          |            |
| Ca All Funds                   | 1,000,000.00  | 0.000       | 0.00       | 6.50      | 65,000.00  | 65,000.00  | 1,065,000.00 | 2,750.00 | 1,062,250.00 USD       |            |
| Ci External Funds              | 1,000,000.00  | 0.000       | 8.00       | 6.50      | 65,000.00  | 65,000.00  | 1,000,000.00 | 2,500.00 | 997,500.00 USD         |            |
| Ci Released                    | 1,000,000.00  | 0.000       | 0.00       | 6.50      | 65,000.00  | 65,000.00  | 1,000,000.00 | 2,500.00 | 997,500.00 USD         |            |
| · C 010(07/01/2024-12/31/2026) | 1,000,000.00  | 0.000       | 0.00       | 6.50      | 65,000.00  | 65,000.00  | 1,000,000.00 | 2,590.00 | 997,500.00 USD         |            |
| · CI FEDERAL                   | 1,000,000.00  | 0.000       | 0.00       | 6.50      | 65,000.00  | 65,000.00  | 1,000,000.00 | 2,500.00 | 997,500.00 USD         |            |
| Expense                        | 1,000,000.00  | 0.000       | 0.00       | 6.50      | 65,000.00  | 65,000.00  | 1,000,000.00 | 2,500.00 | 997,500.00 USD         |            |
| Revenue                        | 0.00          | 0.000       | 0.00       | 0.00      | 0.00       | 0.00       | 0.00         | 0.00     | 0.00 USD               |            |
| C Internal Funds               | 0.00          | 0.000       | 0.00       | 0.00      | 0.00       | 0.00       | 65,000.00    | 250.00   | 64,750.00 USD          |            |
|                                |               |             |            |           | 18         |            |              |          |                        |            |
| Fund/Program/Case/Trrestor     | indose Arre A | mak         | Delta Orre | nev l     |            |            |              |          |                        |            |
| * 🖨 Internal Funds             | 65.000.00     | 250.00 64.7 | 50.00 USD  |           |            |            |              |          |                        |            |
| • C Rejeased                   | 65.000.00     | 250.00 64.7 | 50.00 USD  |           |            |            |              |          |                        |            |
| · C 010[07/01/2024-12/31/2026] | 65.000.00     | 250.00 64.7 | 50.00 USD  |           |            |            |              |          |                        |            |
| · ALCHICEN DIMP                | 68 000 00 T   |             |            |           |            |            |              |          |                        |            |
|                                |               | _           | _          |           | 549        |            |              |          | CHIDGTOVEW * SAPVXAPED | C191 PK5 1 |

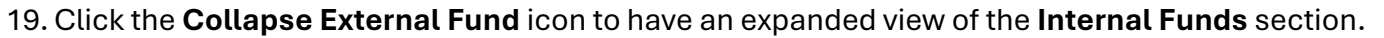

| - A A A A A A A A A A A A A A A A A A A                                                                                                    | <b>6</b> 6 90                     | 90 : 43 E            | 3 83 83 (                  | DE O                                      | 100                |            |              |          |                  |  |
|----------------------------------------------------------------------------------------------------|-----------------------------------|----------------------|----------------------------|-------------------------------------------|--------------------|------------|--------------|----------|------------------|--|
| GM Budget Overview                                                                                                    |                                   |                      |                            |                                           |                    |            |              |          |                  |  |
| 19                                                                                                    |                                   |                      |                            |                                           |                    |            |              |          |                  |  |
|                                                                                                    |                                   |                      |                            |                                           |                    |            |              |          |                  |  |
| 3 4 8 2. 0. 4.                                                                                                    |                                   |                      |                            |                                           |                    |            |              |          |                  |  |
| None External Fund Timesica                                                                                                    | Sp.Drect                          | Ind. Rate            | Inde,Cost                  | C Sh Rate                                 | IntFundReg         | IntFundRel | Common Tot   | Actuals  | Deta Currency    |  |
| Al Funds                                                                                                    | 1,000,000.00                      | 0.000                | 0.00                       | 6.50                                      | 65,000.00          | 65,000.00  | 1,065.000.00 | 2,750.00 | 1,062,250.00 USD |  |
| Cli External Funds                                                                                                    | 1,000,000.00                      | 0.000                | 0.00                       | 6.50                                      | 65,000.00          | 65,000.00  | 1,000,000.00 | 2,500.00 | 997,500.00 USD   |  |
| Cl Released                                                                                                    | 1,000,000.00                      | 0.000                | 0.00                       | 6.50                                      | 65,000.00          | 65,000.00  | 1,000,000.00 | 2,500.00 | 997,508.88 USD   |  |
| <ul> <li>         •          •          •</li></ul>                                                                                                    | 1,000,000.00                      | 0.000                | 0.00                       | 6.50                                      | 65,000.00          | 65,000.00  | 1,000,000.00 | 2,500.00 | 997,500.00 USD   |  |
| • CI FEDERAL                                                                                                    | 1,000,000.00                      | 0.000                | 0.00                       | 6.50                                      | 65,000.00          | 65,000.00  | 1,000,000.00 | 2,500.00 | 997,500.00 USD   |  |
| Expense                                                                                                    | 1,000.000.00                      | 0.000                | 0.00                       | 6.50                                      | 65,000.00          | 65,000.00  | 1,000,000.00 | 2,500.00 | 997,500.00 USD   |  |
| Revenue                                                                                                    | 0.00                              | 0.000                | 0.00                       | 0.00                                      | 0.00               | 0.00       | 0.00         | 0.00     | 0.00 USD         |  |
| D Internal Funds                                                                                                    | 0.00                              | 0.000                | 0.00                       | 0.00                                      | 0.00               | 0.00       | 65,000.00    | 250.00   | 64,750.00 USD    |  |
|                                                                                                    |                                   |                      |                            |                                           |                    |            |              |          |                  |  |
|                                                                                                    |                                   |                      |                            |                                           |                    |            |              |          |                  |  |
| V 1 1 1                                                                                                    |                                   | Ant                  | Actuals                    | Deta                                      | Currency           |            |              |          |                  |  |
| 장 쇼 🗶 🗶 . 🖓 . 세비 .<br>Fund/Program/Case/Tenesice                                                                                                    | Budget                            |                      |                            | A / 1994 A 1994                           | Life .             |            |              |          |                  |  |
| 장 쇼 @ 또 . G . Hil .<br>Fund Program/Case/Timesice<br>· C Internal Funds                                                                                                    | Budget<br>65,00                   | 0.00                 | 250.00                     | 64,750.001                                | 00                 |            |              |          |                  |  |
| Image: Second Second | Budget<br>65,00<br>65,00          | 0.00                 | 250.00                     | 64,750.001                                | USD                |            |              |          |                  |  |
| Image: Second Second | Budget<br>65,00<br>65,00<br>65,00 | 0.00<br>0.00<br>0.00 | 250.00<br>250.00<br>250.00 | 64,750.00 t<br>64,750.00 t<br>64,750.00 t | /190<br>USD<br>USD |            |              |          |                  |  |

20. Once collapsed, the **Internal Funds** section can be fully displayed.

| GM Budget Overview                                                |            |         | 20             |
|-------------------------------------------------------------------|------------|---------|----------------|
| •                                                                 |            |         |                |
| Telection<br>External Fund<br>한 장 숲 (해 짧, 요, 팩,                   |            |         |                |
| Fund/Program/Class/Timeslice                                      | Budget Amt | Actuals | Delta Currency |
| Internal Funds                                                    | 65,000.00  | 250.00  | 64,750.00 USD  |
| ▼                                                                 | 65,000.00  | 250.00  | 64,750.00 USD  |
| <ul> <li> <sup>1</sup> 010[07/01/2024-12/31/2026]     </li> </ul> | 65,000.00  | 250.00  | 64,750.00 USD  |
| GENERAL FUND                                                      | 65,000.00  | 250.00  | 64,750.00 USD  |
| <ul> <li>Expense</li> </ul>                                       | 65,000.00  | 250.00  | 64,750.00 USD  |
| Grant Administration                                              | 32,500.00  | 0.00    | 32,500.00 USD  |
| <ul> <li>D500 Cyber Security grants</li> </ul>                    | 32,500.00  | 250.00  | 32,250.00 USD  |
| Revenue                                                           | 0.00       | 0.00    | 0.00 USD       |
| INDIRECT COST REC                                                 | 0.00       | 0.00    | 0.00 USD       |
| Expense                                                           | 0.00       | 0.00    | 0.00 USD       |
| Revenue                                                           | 0.00       | 0.00    | 0.00 USD       |
|                                                                   |            |         |                |

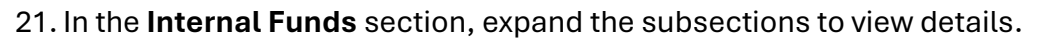

| Selection                                           |            |         |               |     |
|-----------------------------------------------------|------------|---------|---------------|-----|
| External Fund                                       |            |         |               |     |
| ▼ ☆ 🗑 ☎. ₽                                          |            |         |               |     |
| Fund/Program/Class/Timeslice                        | Budget Amt | Actuals | Delta Curre   | ncy |
| * 🗇 Internal Funds                                  | 65,000.00  | 250.00  | 64,750.00 USD |     |
| • 🖸 Released                                        | 65,000.00  | 250.00  | 64,750.00 USD |     |
| • 🗇 010[07/01/2024-12/31/2026]                      | 65,000.00  | 250.00  | 64,750.00 USD |     |
| • 🖸 GENERAL FUND                                    | 65,000.00  | 250.00  | 64,750.00 USD |     |
| Expense                                             | 65,000.00  | 250.00  | 64,750.00 USD |     |
| Grant Administration                                | 32,500.00  | 0.00    | 32,500.00 USD |     |
| <ul> <li>D500 Cyber Security grants</li> </ul>      | 32,500.00  | 250.00  | 32,250.00 USD |     |
| ALLOCATE PRIVATE SECTOR                             | 0.00       | 0.00    | 0.00 USD      |     |
| ALLOCATIONS OTHER EXPENSES                          | 7,500.00   | 0.00    | 7,500.00 USD  |     |
| <ul> <li>ALLOCATION ENTITIES</li> </ul>             | 25,000.00  | 250.00  | 24,750.00 USD |     |
| CONTRACTUAL SERVICES                                | 0.00       | 0.00    | 0.00 USD      |     |
| <ul> <li>EMPLOYER CONTRIBUTIONS</li> </ul>          | 0.00       | 0.00    | 0.00 USD      |     |
| <ul> <li>FIXED ASSETS (NON-CAPITALIZED)</li> </ul>  | 0.00       | 0.00    | 0.00 USD      |     |
| <ul> <li>FIXED CHARGES &amp; CONTRACTUAL</li> </ul> | 0.00       | 0.00    | 0.00 USD      |     |
| <ul> <li>IDC EXPENSE</li> </ul>                     | 0.00       | 0.00    | 0.00 USD      |     |
| <ul> <li>LIGHT POWER HEAT</li> </ul>                | 0.00       | 0.00    | 0.00 USD      |     |
| <ul> <li>PERS SVCS TEMPORARY GRANT EMPL</li> </ul>  | 0.00       | 0.00    | 0.00 USD      |     |
| PERSONAL SERVICES                                   | 0.00       | 0.00    | 0.00 USD      |     |
| <ul> <li>PERSONAL SVCS-TEMP</li> </ul>              | 0.00       | 0.00    | 0.00 USD      |     |
| <ul> <li>SUPPLIES AND MATERIALS</li> </ul>          | 0.00       | 0.00    | 0.00 USD      |     |
| <ul> <li>TRANSPORTATION</li> </ul>                  | 0.00       | 0.00    | 0.00 USD      |     |
| TRAVEL                                              | 0.00       | 0.00    | 0.00 USD      |     |
| <ul> <li>UNCLASSIFIED POSITIONS</li> </ul>          | 0.00       | 0.00    | 0.00 USD      |     |
| ID UTILITIES                                        | 0.00       | 0.00    | 0.00 USD      |     |
| Revenue                                             | 0.00       | 0.00    | 0.00 USD      |     |
| <ul> <li>INDIRECT COST REC</li> </ul>               | 0.00       | 0.00    | 0.00 USD      |     |
| • 🗀 Expense                                         | 0.00       | 0.00    | 0.00 USD      |     |
| Revenue                                             | 0.00       | 0.00    | 0.00 USD      |     |

22. Click the **Back** icon to return to the report's selection screen.

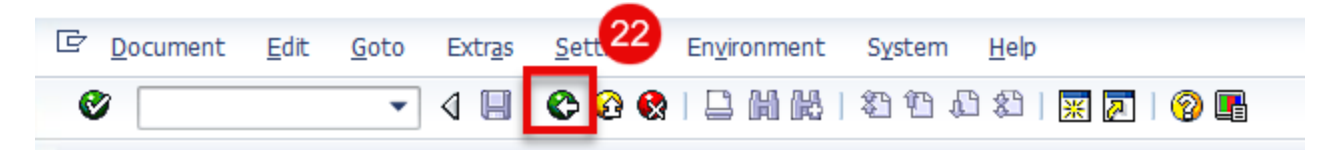

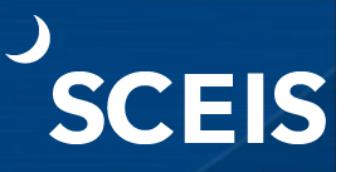

23. Enter another grant value to evaluate OR click the **Exit** icon to exit the report.

| M Budget Overview |          |    |                |
|-------------------|----------|----|----------------|
| 8 🖬               | 23       | 3  |                |
| Budget Posting    |          |    |                |
| aneral            |          |    |                |
| Grant             | 1        |    |                |
| Budget Version    | 0        |    |                |
| GM Document Type  |          | to | <b>S</b>       |
| Reason Code       |          | to | \$             |
| ew                |          |    |                |
| Released          | Hold     | 6  | All Dimensions |
| ✓ Unreleased      | Prepost  |    |                |
|                   | ✓ Posted |    |                |

24. The GM Budget Overview report can also be accessed through transaction code **GMGRANT**. From the SAP Menu screen, in the Command field, enter **GMGRANT** and press **Enter** on the keyboard.

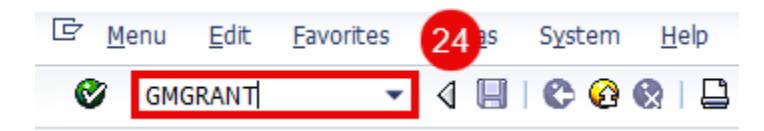

25. The **Display Grant Master** screen displays. Click the **Budget Overview** button.

| 💌. Displa                                      | ay Grant Master D5        | 001TEST125 - Incoming                                                                                                    |
|------------------------------------------------|---------------------------|----------------------------------------------------------------------------------------------------|
| 🗆 🔒 🔒 🥖                                        | 🗅 🖉 Relationships 🛛 🕩 Obj | ject Mapper                                                                                                    |
| Grant<br>Grant Type<br>Sponsor<br>General Data | DS001TEST125              | Test Grant<br>Federal<br>US DEPT. OF HEALTH & HUMAN SERVICES<br>O Deletion Indicator<br>Posting Budget Billing Dimensions Supported Objects Cost Sharing (P.S.) |
| Basic Data                                     |                           |                                                                                                    |
| Grant Type                                     | G1                        | Federal                                                                                                    |
| Company Code                                   | SC01                      | State of South Carolina                                                                                                    |
| Sponsor                                        | 4000611                   | US DEPT. OF HEALTH & HUMAN SERVICES                                                                                                    |
| Authorization Gro                              | DS00                      | EXECUTIVE BUDGET OFF                                                                                                    |
| Award Type                                     | OTH                       | Other - Non Research & Development                                                                                                    |
| Description                                    |                           |                                                                                                    |
| Name                                           | TEST GRANT                |                                                                                                    |
| Description                                    | Test Grant                |                                                                                                    |
| Currency and Cor                               | wersion Factors           |                                                                                                    |
| Grant Currenc                                  | y USD                     | United States Dolar                                                                                                    |
| Grant Value                                    | 500,000.00                |                                                                                                    |

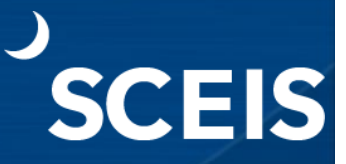

26. The **GM Budget Overview** screen displays.

| lection<br>FANZ, C.C.                          |              |           |            |           |            |            |              |          |              |          |
|------------------------------------------------|--------------|-----------|------------|-----------|------------|------------|--------------|----------|--------------|----------|
| und/Program/Class/Timeslice                    | Sp.Direct    | Ind. Rate | Indir.Cost | C Sh Rate | IntFundReg | IntFundRel | Common Tot   | Actuals  | Deta         | Currency |
| Ġ All Funds                                    | 1,000,000.00 | 0.000     | 0.00       | 6.50      | 65,000.00  | 32,500.00  | 1,065,000.00 | 2,750.00 | 1,062,250.00 | USD      |
| * 🔁 External Funds                             | 1,000,000.00 | 0.000     | 0.00       | 6.50      | 65,000.00  | 32,500.00  | 1,000,000.00 | 2,500.00 | 997,500.00   | USD      |
| * 🔁 Released                                   | 1,000,000.00 | 0.000     | 0.00       | 6.50      | 65,000.00  | 32,500.00  | 1,000,000.00 | 2,500.00 | 997,500.00   | USD      |
| <ul> <li>O10[07/01/2024-12/31/2026]</li> </ul> | 1,000,000.00 | 0.000     | 0.00       | 6.50      | 65,000.00  | 32,500.00  | 1,000,000.00 | 2,500.00 | 997,500.00   | USD      |
| • 😋 FEDERAL                                    | 1,000,000.00 | 0.000     | 0.00       | 6.50      | 65,000.00  | 32,500.00  | 1,000,000.00 | 2,500.00 | 997,500.00   | USD      |
| Expense                                        | 1,000,000.00 | 0.000     | 0.00       | 6.50      | 65,000.00  | 32,500.00  | 1,000,000.00 | 2,500.00 | 997,500.00   | USD      |
| Internal Funds                                 | 0.00         | 0.000     |            | 0.00      |            |            |              |          |              |          |

27. Click the **Expand Selection** icon.

| 27                               |              |           |            |           |            |            |              |          |              |          |
|----------------------------------|--------------|-----------|------------|-----------|------------|------------|--------------|----------|--------------|----------|
| <b>.</b>                         |              |           |            |           |            |            |              |          |              |          |
| election                         |              |           |            |           |            |            |              |          |              |          |
| and Salarting                    |              |           |            |           |            |            |              |          |              |          |
| Fund/Program/Class/Timeslice     | Sp.Drect     | Ind. Rate | Indir.Cost | C Sh Rate | IntFundReg | IntFundRei | Common Tot   | Actuals  | Deta         | Currence |
| Cl Al Funds                      | 1,000,000.00 | 0.000     | 0.00       | 6.50      | 65,000.00  | 32,500.00  | 1,065,000.00 | 2,750.00 | 1,062,250.00 | USD      |
| * 🖸 External Funds               | 1,000,000.00 | 0.000     | 0.00       | 6.50      | 65,000.00  | 32,500.00  | 1,000,000.00 | 2,500.00 | 997,500.00   | USD      |
| <ul> <li>Cli Released</li> </ul> | 1,000,000.00 | 0.000     | 0.00       | 6.50      | 65,000.00  | 32,500.00  | 1,000,000.00 | 2,500.00 | 997,500.00   | USD      |
| • 10[07/01/2024-12/31/2026]      | 1,000,000.00 | 0.000     | 0.00       | 6.50      | 65,000.00  | 32,500.00  | 1,000,000.00 | 2,500.00 | 997,500.00   | USD      |
| <ul> <li>FEDERAL</li> </ul>      | 1,000,000.00 | 0.000     | 0.00       | 6.50      | 65,000.00  | 32,500.00  | 1,000,000.00 | 2,500.00 | 997,500.00   | USD      |
| Expense                          | 1,000,000.00 | 0.000     | 0.00       | 6.50      | 65,000.00  | 32,500.00  | 1,000,000.00 | 2,500.00 | 997,500.00   | USD      |
|                                  |              |           | 0.00       | 0.00      | 0.00       | 0.00       | 65 000 00    | 353.00   | 64 750 00    | uco      |

- 28. The **Selection** section opens. Check the box for **All Dimensions**.
- 29. Click the **Execute** icon to view the Grant's Budget, Actuals and Delta data.

| G | M Budget Over  | rview      |            |                 |            |                |
|---|----------------|------------|------------|-----------------|------------|----------------|
| ¢ |                |            |            |                 |            |                |
|   | 29 get Posti   | ng Informa | tion       |                 |            |                |
|   | ( and )        |            |            | (11             |            |                |
|   | General        |            |            | View            |            |                |
|   | Grant          | D5001TEST  | TEST GRANT | Released        | Hold       | All Dimensions |
|   | Budget Version | 0          | SC Budget  | ✓ Unreleased    | Prepost    |                |
|   | GM Doc Type    |            | <b>S</b>   |                 | ✓ Posted   | 28             |
|   | Reason Code    |            | <b>S</b>   | Passthrough Con | solidation |                |
|   |                |            | —          |                 |            |                |

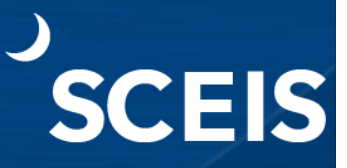

30. Expand each section to view more details.

| M Budget Overview                                              |               |          |           |          |           |            |             |                |          |              | -      |
|----------------------------------------------------------------|---------------|----------|-----------|----------|-----------|------------|-------------|----------------|----------|--------------|--------|
|                                                                |               |          |           |          |           |            |             |                |          |              | 30     |
| Budget Posting Information                                     |               |          |           |          |           |            |             |                |          |              | _      |
| General                                                        |               |          | Vie       | w        |           |            |             |                |          |              |        |
| Grant bsoottestil() ST G                                       | RANT          |          | 2         | Release  | d         | Hold       | <b>(7</b> ) | All Dimensions |          |              |        |
| Budget Version 0 SC Bud                                        | get           |          |           | Unrelea  | bed       | Prepost    |             |                |          |              |        |
| GM Doc Turne                                                   | 100           |          |           |          |           | Rostad     |             |                |          |              |        |
| Reason Code                                                    |               |          | i i       | Passthro | ugh Conse | lidation   |             |                |          |              |        |
|                                                                |               |          |           |          |           |            |             |                |          |              |        |
| 중 쇼 () 또<br>Fund/Program/Class/Timeslice                       | Sp.Direct     | t Ind. F | tate Indi | r.Cost   | C Sh Rate | IntFundReg | IntFundRel  | Common Tot     | Actuals  | Delta        | Curren |
| Al Funds                                                       | 1,000,000.0   | 0 0      | .000      | 0.00     | 6.50      | 65,000.00  | 32,500.00   | 1,065,000.00   | 2,750.00 | 1,062,250.00 | USD    |
| <ul> <li>External Funds</li> </ul>                             | 1,000,000.0   | 0 0      | .000      | 0.00     | 6.50      | 65,000.00  | 32,500.00   | 1,000,000.00   | 2,500.00 | 997,500.00   | USD    |
| • 🖼 Released                                                   | 1,000,000.0   | 0 0      | .000      | 0.00     | 6.50      | 65,000.00  | 32,500.00   | 1,000,000.00   | 2,500.00 | 997,500.00   | USD    |
| • 🖸 010[07/01/2024-12/31/2026                                  | ] 1,000,000.0 | 0 0      | .000      | 0.00     | 6.50      | 65,000.00  | 32,500.00   | 1,000,000.00   | 2,500.00 | 997,500.00   | USD    |
| • CI FEDERAL                                                   | 1,000,000.0   | 0 0      | .000      | 0.00     | 6.50      | 65,000.00  | 32,500.00   | 1,000,000.00   | 2,500.00 | 997,500.00   | USD    |
| Expense                                                        | 1,000,000.0   | 0 0      | 000       | 0.00     | 0.50      | 65,000.00  | 32,500.00   | 1,000,000.00   | 2,500.00 | 997,500.00   | USD    |
|                                                                | 0.0           | 0 0      | .000      | 0.00     | 0.00      | 0.00       | 0.00        | 03,000.00      | 230.00   | 04,750.00    | 030    |
| VA () 2                                                        |               |          |           |          |           |            |             |                |          |              |        |
| PundyProgramy Cassy I mesice                                   | SE GOD OD     | Actuals  | Deta      | Curren   | cy        |            |             |                |          |              |        |
| Or Deleneed                                                    | 65,000.00     | 250.00   | 64,750.00 | 050      |           |            |             |                |          |              |        |
| • • • • • • • • • • • • • • • • • • •                          | 65,000.00     | 250.00   | 64 750.00 | 1150     |           |            |             |                |          |              |        |
| CENERAL FUND                                                   | 65,000.00     | 250.00   | 64,750.00 | USD      |           |            |             |                |          |              |        |
| Concorde Fond                                                  | 65,000,00     | 250.00   | 64,750.00 | USD      |           |            |             |                |          |              |        |
|                                                                | 0.00          | 0.00     | 0.00      | USD      |           |            |             |                |          |              |        |
| <ul> <li>La Kevenue</li> </ul>                                 | 0100          |          | 0.00      | LICD     |           |            |             |                |          |              |        |
| GINDIRECT COST REC                                             | 0.00          | 0.00     | 0.00      | 1030     |           |            |             |                |          |              |        |
| Revenue     Revenue     Sindirect cost rec     Direct cost rec | 0.00          | 0.00     | 0.00      | USD USD  |           |            |             |                |          |              |        |

31. Click the **Back** icon to return to the report's selection screen.

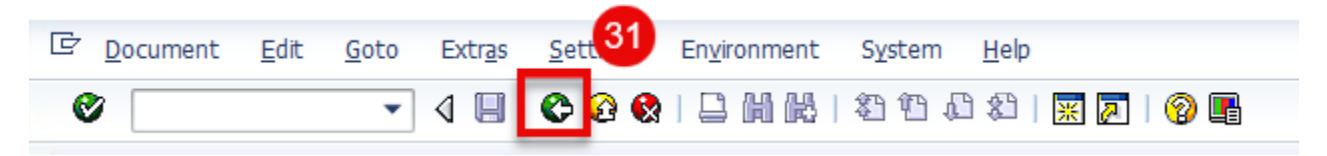

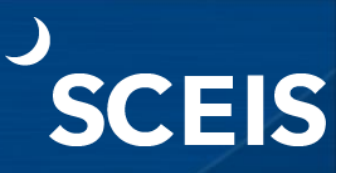

32. Enter another grant value to evaluate OR click the **Exit** icon to exit the report.

| 0                    | 💽 d 🕒 i 😋 🙆 🎴 🗖 | HK   2 9 9 8 | 🕱 🗷   🕜 📑      |
|----------------------|-----------------|--------------|----------------|
| GM Budget Over       | rview           |              |                |
| I) 🔁 🔁               | 22              |              |                |
| Budget Posting       |                 |              |                |
| General              |                 |              |                |
| Grant                | 1               | 0            |                |
| Budget Version       | 0               |              |                |
| GM Document Type     |                 | to           | <b>S</b>       |
| Reason Code          |                 | to           | <b>\$</b>      |
| View                 |                 |              |                |
| Released             | Hold            | 6            | All Dimensions |
| ✓ Unreleased         | Prepost         |              |                |
|                      | ✓ Posted        |              |                |
| Passthrough Consolid | lation          |              |                |
|                      |                 |              |                |
|                      |                 |              |                |

If you have difficulty using this procedure, contact the SCEIS Service Desk at 803.896.0001 and select option #2.